## How to... Switch user access on/off

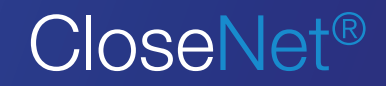

**1.** Sign into your account and click on the Administration icon.

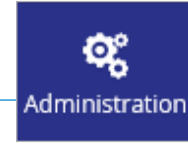

**2.** Your Administration User Account will load.

Highlight the Sign On Name you wish to switch on/off by clicking on it, then select the Edit User button

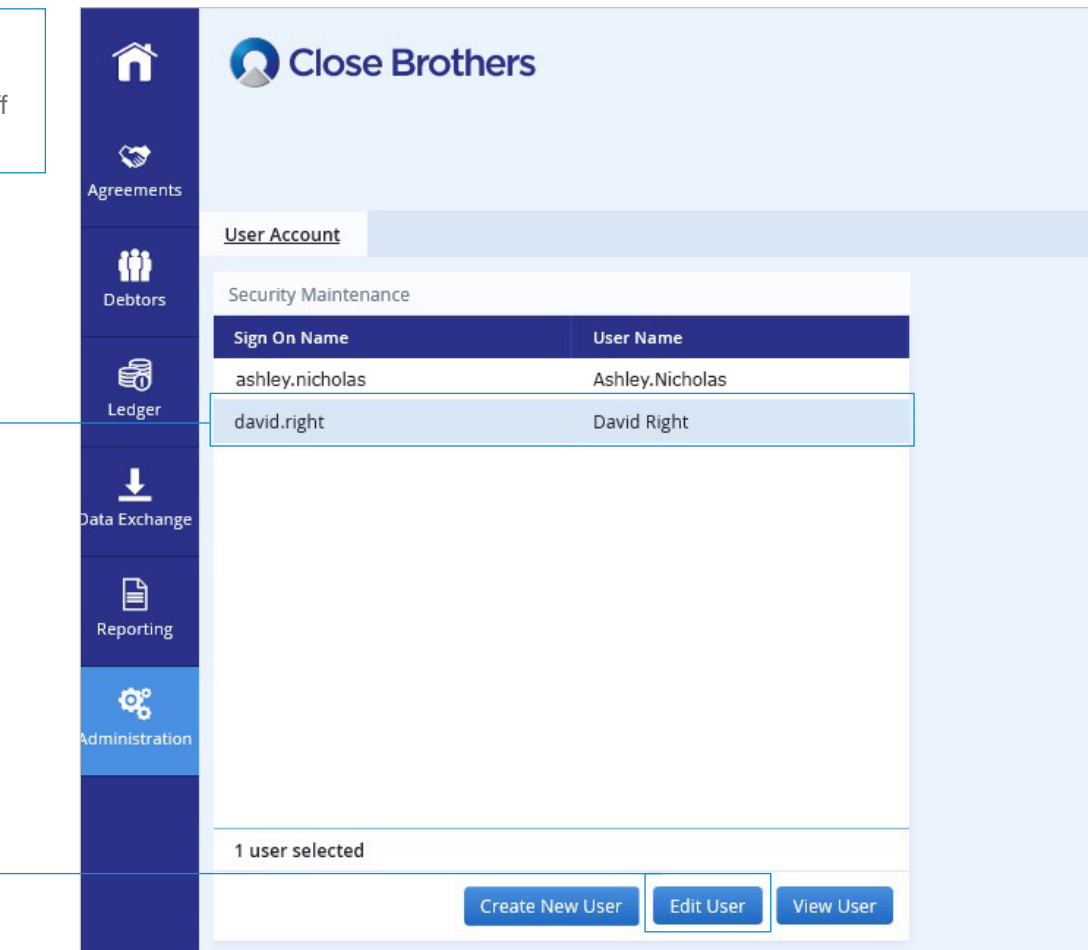

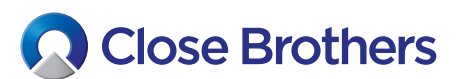

## Switch user access off:

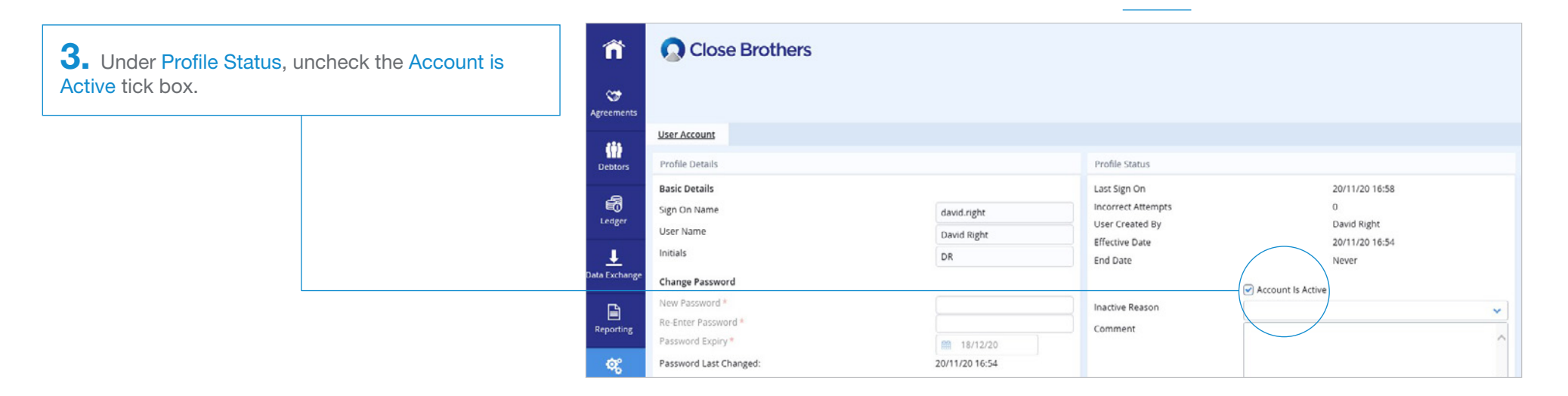

**4.** You will need to choose from the drop down menu Inactive Reason: Select Manually de-activated.

You can add a comment if you wish but this is not mandatory.

| Last Sign On                 | 20/11/20 16:58                                                               |  |  |
|------------------------------|------------------------------------------------------------------------------|--|--|
| Incorrect Attempts           | 0                                                                            |  |  |
| User Created By              | David Right                                                                  |  |  |
| Effective Date               | 20/11/20 16:54                                                               |  |  |
| End Date                     | Never                                                                        |  |  |
|                              | C A second la Astina                                                         |  |  |
| Inactive Reason *            | Account Is Active Manually de-activated                                      |  |  |
| Inactive Reason *<br>Comment | Account Is Active Manually de-activated David has left the business.         |  |  |
| Inactive Reason *<br>Comment | Account Is Active     Manually de-activated     David has left the business. |  |  |

**5.** Select the Save Profile button.

This user will no longer have account access.

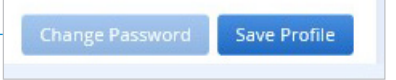

## Switch user access on: Follow steps 1 and 2 on page 1 to access the Administration User Account screen

**6.** Check the Account is Active tick box in the Profile Status.

You can amend your comments if you wish, but this is not mandatory.

| a tha       | Profile Status             |                             |   |
|-------------|----------------------------|-----------------------------|---|
| i tile      | Last Sign On               | 20/11/20 17:16              |   |
|             | Incorrect Attempts         | 0                           |   |
| n, but this | User Created By            | Nick Asher                  |   |
|             | Effective Date             | 01/12/20 12:08              |   |
|             | End Date                   | Never                       |   |
|             | Inactive Reason<br>Comment | Account Is Active           |   |
|             |                            | Manually de-activated       | ~ |
|             |                            | David has left the business | ^ |
|             |                            |                             | ~ |

**7.** Select the Save Profile button.

The user is now active again and will be able to access the account.

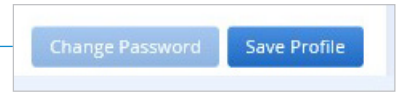